## WEB申請利用手順(健康診断等助成金)

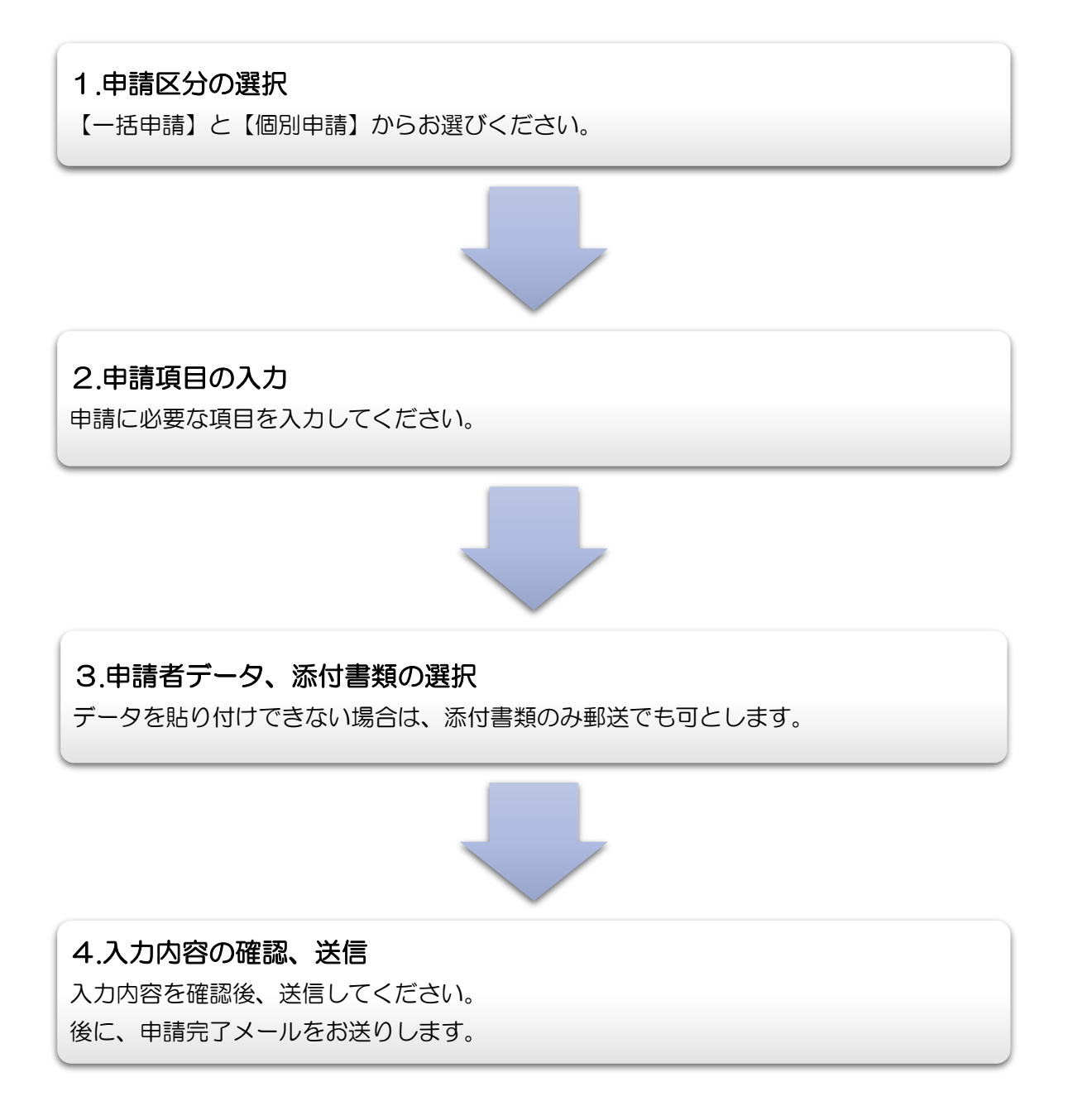

# ●申請区分の選択・申請項目の入力・申請者データ、添付書類の選択

→2名以上の申請者がいる場合は、一括申請をご利用ください。

| 健康診断等                                  | 助成金交付申請(一括申請)                                                                                                    |                                                                              |
|----------------------------------------|----------------------------------------------------------------------------------------------------|------------------------------------------------------------------------------|
| 健康<br>公益財団法人船橋市中小企業員<br>下記のとおり助成金を申請いた | 診断等助成金交付申請書(一括申請)<br><sup>防者福祉サービスセンター理事長 あて<br/>とします。</sup>                                                                                                    |                                                                              |
| 申請区分                                   | 健康診断等助成金交付申請書(一括申請)<br>※名称は変更しないでください。                                                                                                    |                                                                              |
| <b>事業所番号 ※必須</b><br>(半角数字)             | 1                                                                                                    |                                                                              |
| 事業所名 ※必須                               | (病)エフシーエス                                                                                                    |                                                                              |
| 代表者名 ※必須                               | 船橋 太郎                                                                                                    | メールアドレスは、必ず入力して                                                              |
| 事務担当者氏名 ※必須                            | 千葉 一郎                                                                                                    | ださい。入力内容がメールにて近                                                              |
| メールアドレス ※必須                            | fcs@f-cs.or.jp<br>fcs@f-cs.or.jp                                                                                                    |                                                                              |
| 申請項目※複数選択可 ※必須                         | <ul> <li>☑ 定期健康診断     <li>☑ 人間ドック     <li>☑ 予防接種     <li>☑ ストレスチェック</li> </li></li></li></ul>                                                                                   | 対象の申請項目を選択してくたい。<br>全ての申請をおこなうことができ                                          |
| <b>定期健康診断・人数</b><br>(半角数字)             | 2 人                                                                                                    |                                                                              |
| <b>定期健康診断・金額</b><br>(半角数字)             | 1600 円                                                                                                    |                                                                              |
| <b>人間ドック・人数</b><br>(半角数字)              | 1 人                                                                                                    |                                                                              |
| <b>人間ドック・金額</b><br>(半角数字)              | 5000 円                                                                                                    | 申請者データに入力している項目                                                              |
| <b>予防接種・人数</b><br>(半角数字)               | 1 人                                                                                                    | の小計を入力してください。                                                                |
| <b>予防接種・金額</b><br>(半角数字)               | 1000 円                                                                                                    |                                                                              |
| <b>ストレスチェック・人数</b><br>(半角数字)           | 3 ×                                                                                                    |                                                                              |
| <b>ストレスチェック・金額</b><br>(半角数字)           | 900 円                                                                                                    |                                                                              |
| <b>申請人数(合計) ※必須</b><br>(半角数字)          | 7 人                                                                                                    | _                                                                            |
| <b>助成金申請額(合計) ※必須</b><br>(半角数字)        | 8500 円                                                                                                    | 申請者データは、事前に「健康診                                                              |
| 申請者データ(ファイ<br>ル) ※必須                   | ファイルの選択     1(約エフシーエス.xlsx       【アップロード手順】     ①以下の受検者名簿をダウンロードします。       ②申請者情報を入力して、ファイルを作成します。       ③ファイル名を、(事業所番号+事業所名)に変更します。       ④「ファイルの選択」をクリックし、アップロードするファイルを選択してす。 | 等受検者名簿」(Excel ファイル)<br>作成し、【ファイルの選択】よりデ<br>タを貼り付けてください。<br>アップロード手順をご参照ください。 |
| 受検者名簿はコチラ                              |                                                                                                    | 添付書類は、PDF にしたものをお                                                            |
| 添付書類(証明書)①                             | ファイルの選択 1㈱エフシーエス.pdf                                                                                                    | りください。添付書類にデータが<br>り付けられない場合は、郵送での                                           |
| 添付書類(証明書)②                             | ファイルの選択ファイルが選択されていません                                                                                                    | 応も可能とします。                                                                    |

#### →申請者が、1名の場合は、個別申請をご利用ください。

| 健康診断等                                | 助成金交付申請(個別申請)                                                                     |                                                 |
|--------------------------------------|-----------------------------------------------------------------------------------|-------------------------------------------------|
| 健児<br>公益財団法人船橋市中小企業<br>下記のとおり助成金を申請い | 表診断等助成金交付申請書(個別申請)<br><sup>動労者福祉サービスセンター理事長 あて<br/>たします。</sup>                    |                                                 |
| 申請区分                                 | 健康診断等助成金交付申請書(個別申請)<br>※名称は変更しないでください。                                            |                                                 |
| <b>事業所番号 ※必須</b><br>(半角数字)           | 1                                                                                 |                                                 |
| 事業所名 ※必須                             | ㈱エフシーエス                                                                           |                                                 |
| 代表者名 ※必須                             | 船橋太郎                                                                              |                                                 |
| 事務担当者氏名 ※必須                          | 千葉 一郎                                                                             |                                                 |
| メールアドレス ※必須                          | fcs@f-cs.or.jp<br>fcs@f-cs.or.jp                                                  | メールアドレスは、必ず入力してく<br>ださい。入力内容がメールにて返信<br>されます。   |
| <b>会員番号(申請者) ※必須</b><br>(半角数字)       | 1                                                                                 |                                                 |
| 会員氏名(申請者) ※必須                        | 船橋 二郎                                                                             |                                                 |
| 申請項目 ※必須                             | <ul> <li>□ 定期健康診断</li> <li>□ 人間ドック</li> <li>□ 予防接種</li> <li>□ ストレスチェック</li> </ul> |                                                 |
| 定期健康診断                               | ♥円<br>(800円/人)                                                                    |                                                 |
| 定期健康診断·受検日                           | ▶ 年 ▶ 月 ▶ 日                                                                       | ①申請される項目に図をしてくださ                                |
| 人間ドック                                | 5,000 ✔ 円<br>(2,000円~8,000円/人)                                                    | い。(複数選択可)<br>②①で選択した項目に対応する金<br>額と受験日を入力してください。 |
| 人間ドック・受検日                            | 2023 > 年 04 > 月 01 > 日                                                            | ※その他の項目は空欄のままにしてください。                           |
| 予防接種                                 | 1,000 ▼円<br>(1,000円/人)                                                            |                                                 |
| 予防接種・接種日                             | 2023 • 年 04 • 月 01 • 日                                                            |                                                 |
| ストレスチェック                             | ♥円<br>(300円/人)                                                                    |                                                 |
| ストレスチェック・受検日                         | ▼年▼月▼日                                                                            |                                                 |
| <b>助成金申請額(合計) ※必須</b><br>(半角数字)      | 6000 円                                                                            |                                                 |
| 添付書類①(領収書)                           | ファイルの選択<br>ジファイル名を、(事業所番号+事業所名)に変更してください。                                         |                                                 |
| 添付書類②(領収書)                           | ファイルの選択 ファイルが選択されていません<br>※ファイル名を、(事業所番号+事業所名)に変更してください。                          |                                                 |
|                                      |                                                                                   |                                                 |

●入力内容の確認・送信

# 健康診断等助成金交付申請(一括申請)

#### ・入力内容を確認後、送信して下さい。

健康診断等助成金交付申請書(一括申請) 公益財団法人船橋市中小企業勤労者福祉サービスセンター理事長 あて 下記のとおり助成金を申請いたします。

| 申請区分                            | 健康診断等助成金交付申請書(一括申請)           |
|---------------------------------|-------------------------------|
| <b>事業所番号 ※必須</b><br>(半角数字)      | 1                             |
| 事業所名 ※必須                        | ㈱エフシーエス                       |
| 代表者名 ※必須                        | 船橋 太郎                         |
| 事務担当者氏名 ※必須                     | 千葉 一郎                         |
| メールアドレス ※必須                     | fcs@f-cs.or.jp                |
| 申請項目※複数選択可 ※必須                  | 定期健康診断, 人間ドック, 予防接種, ストレスチェック |
| <b>定期健康診断・人数</b><br>(半角数字)      | 2                             |
| <b>定期健康診断・金額</b><br>(半角数字)      | 1600                          |
| <b>人間ドック・人数</b><br>(半角数字)       | 1                             |
| <b>人間ドック・金額</b><br>(半角数字)       | 5000                          |
| <b>予防接種・人数</b><br>(半角数字)        | 1                             |
| <b>予防接種・金額</b><br>(半角数字)        | 1000                          |
| <b>ストレスチェック・人数</b><br>(半角数字)    | 3                             |
| <b>ストレスチェック・金額</b><br>(半角数字)    | 900                           |
| <b>申請人数(合計) ※必須</b><br>(半角数字)   | 7                             |
| <b>助成金申請額(合計) ※必須</b><br>(半角数字) | 8500                          |
| 申請者データ(ファイ<br>ル) ※必須            | 1㈱エフシーエス.xlsx                 |
| 受検者名薄はコチラ                       |                               |
| 添付書類(証明書)①                      | 1㈱エフシーエス.pdf                  |
| 添付書類(証明書)②                      |                               |
|                                 |                               |
|                                 |                               |
|                                 | 大る芝信                          |

ー括申請、個別申請共に、内容を確認 後、【送信】を選択してください。

### ●申請の受付確認について

#### 受付完了画面が表示され、ご指定のメールアドレス宛に確認メールが送付されます。

| 健康診断等助成金申請を受け付けました。                                                                 |
|-------------------------------------------------------------------------------------|
| 申請後の流れは以下をご確認ください。                                                                  |
| 不明点等ございましたら下記までご連絡くださいますようお願い申しあげます。                                                |
| TEL : 047-426-1155                                                                  |
| 助成金交付までの流れ                                                                          |
| STEP1.申請完了                                                                          |
| この度、送信いただきました内容で申請完了となります。                                                          |
| <b>•</b>                                                                            |
| STEP2.申請内容確認                                                                        |
| F C S において申請内容を確認します。                                                               |
| ▼                                                                                   |
| STEP3. 振込                                                                           |
| F C S から各事業所口座に助成金を振り込みます。(月末)                                                      |
| ▼                                                                                   |
|                                                                                     |
| 人間ドック、予防接種等は重業所から対象の会員の方へお渡しください。                                                   |
|                                                                                     |
| 【注意事項】                                                                              |
| ・20日締め(必着)で受け付けた申請は、翌月15日(予定)にお支払いいたします。<br>ただし、申請内容に不備がある場合は、遅れることがありますのでご注意ください。  |
| <ul> <li>申請の際は証明書類の添付をお忘れないようお願いいたします。</li> <li>手続きが遅れる原因となりますのでご注意ください。</li> </ul> |
| ・申請等に関し不明点がありましたらお気軽にお問い合わせください。 <b>047-426-1155</b>                                |
|                                                                                     |